```
* Chapter 5 Example 5.5 in Johnson and Wichern 5th ed *
* Testing Multivariate Mean Vector
DM "output;clear;log;clear";
Options pagesize=45 linesize=80 PageNo=1 NoDate;
OPTIONS FORMCHAR= " | ---- | + | ---+= | - / \<>* ";
   *To make your document display correctly without SAS Monospace font;
Title1 "Example 5.5 (Data Table 5.2)";
ODS HTML body= "e5 5-body.html"
        contents="e5 5-contents.html"
        frame= "e5_5-frame.html"
        page= "e5_5-page.html"
        headtext="<title>Simultaneous inference on mean vector</title>"
        anchor="e5 5";
Data e5_5;
infile 'C:\Teaching\Math593\Data\t5-2.dat';
individual+1;
Input Y1-Y3;
title "Simultaneous Inference and Confidence Ellipse for College Test Data";
Proc IML;
   Use e5 5;
   Read ALL var{Y1 Y2 Y3} into X; N=NROW(X); P=NCOL(X);
   close e5_5;
   One=SHAPE(1,N,1);
                            *Calculate Mean Vector;
   MeanVec=(One`*X)/N;
   M=REPEAT(MeanVec,N,1);
   Sigma=(X-M)`*(X-M)/(N-1); *Calculate Cov Matrix;
   print MeanVec, Sigma;
   C=(((N-1)*P)/(N-P))*FINV(0.95, P, N-P);
   print N P C;
   Start SCI(Mean,S,a,level,P,N); *begin module named SCI;
   C=(((N-1)*P)/(N-P))*FINV(level, P, N-P);
   Margin=sqrt(C*(a`*S*a)/N); *margine of error for T-sq simultaneous CI;
   LB=a`*Mean-Margin;
   UB=a`*Mean+Margin;
   contr=a`;
   Print contr LB UB;
   Finish;
   reset noprint; * turns off auto printing;
   Mean=MeanVec`;
   S=Sigma;
   a = \{1 \ 0 \ 0\};
   Run SCI(Mean,S,a,0.95,P,N); *execute module SCI for various coefficient vectors;
   a = \{0 \ 1 \ 0\};
   Run SCI(Mean,S,a,0.95,P,N);
   a={0 0 1}`;
   Run SCI(Mean,S,a,0.95,P,N);
   a=\{0 \ 1 \ -1\};
   Run SCI(Mean,S,a,0.95,P,N);
run;
/* There are several ways of drawing confident ellipse. One way is the use of ODS for
creating graphics with the CORR procedure.
```

To have SAS successfully generate the confidence ellipse remove any version of the JRE (Java runtime environment) that is higher than 1.4.1. This can be done from ADD/REMOVE PROGRAMS within the Control Panel on your Windows operating system.

```
ODS graphics on;
proc corr data=e5_5 nomiss noprint
    plots=matrix plots=scatter(ellipse=mean alpha=0.05);
    var Y1 Y2 Y3; run;
ODS graphics off;
/* You may also use SAS Macro named conelip which is available at
http://support.sas.com/ctx/samples/index.jsp.
Search "conlip". */
ODS HTML Close;
/* Probably the easiest way for confidence ellipse is an use of Insight. Run the following and
```

while you at the Multivariate output window choose Curves/scatter plot conf ellipse. While you are at one of the polt right click and change the options, for example removing the observations and rescaling the axis, etc \*/

proc insight data=e5\_5 File; Mult X1 X2 X3; run;

## Simultaneous Inference and Confidence Ellipse for College Test Data

| MEANVEC   |           |           |  |  |  |
|-----------|-----------|-----------|--|--|--|
| 526.58621 | 54.689655 | 25.126437 |  |  |  |

| SIGMA     |           |           |  |  |  |
|-----------|-----------|-----------|--|--|--|
| 5808.0593 | 597.8352  | 222.02967 |  |  |  |
| 597.8352  | 126.05373 | 23.388532 |  |  |  |
| 222.02967 | 23.388532 | 23.111735 |  |  |  |

| Ν  | Ρ | С         |
|----|---|-----------|
| 87 | 3 | 8.3334833 |

| CONTR |   |   | LB       | UB        |
|-------|---|---|----------|-----------|
| 1     | 0 | 0 | 502.9994 | 550.17302 |

| CONTR |   |   | LB        | UB        |
|-------|---|---|-----------|-----------|
| 0     | 1 | 0 | 51.214842 | 58.164469 |

| CONTR |   |   | LB       | UB        |
|-------|---|---|----------|-----------|
| 0     | 0 | 1 | 23.63855 | 26.614324 |

| CONTR |   |    | LB        | UB       |
|-------|---|----|-----------|----------|
| 0     | 1 | -1 | 26.431526 | 32.69491 |

## Simultaneous Inference and Confidence Ellipse for College Test Data

## The CORR Procedure

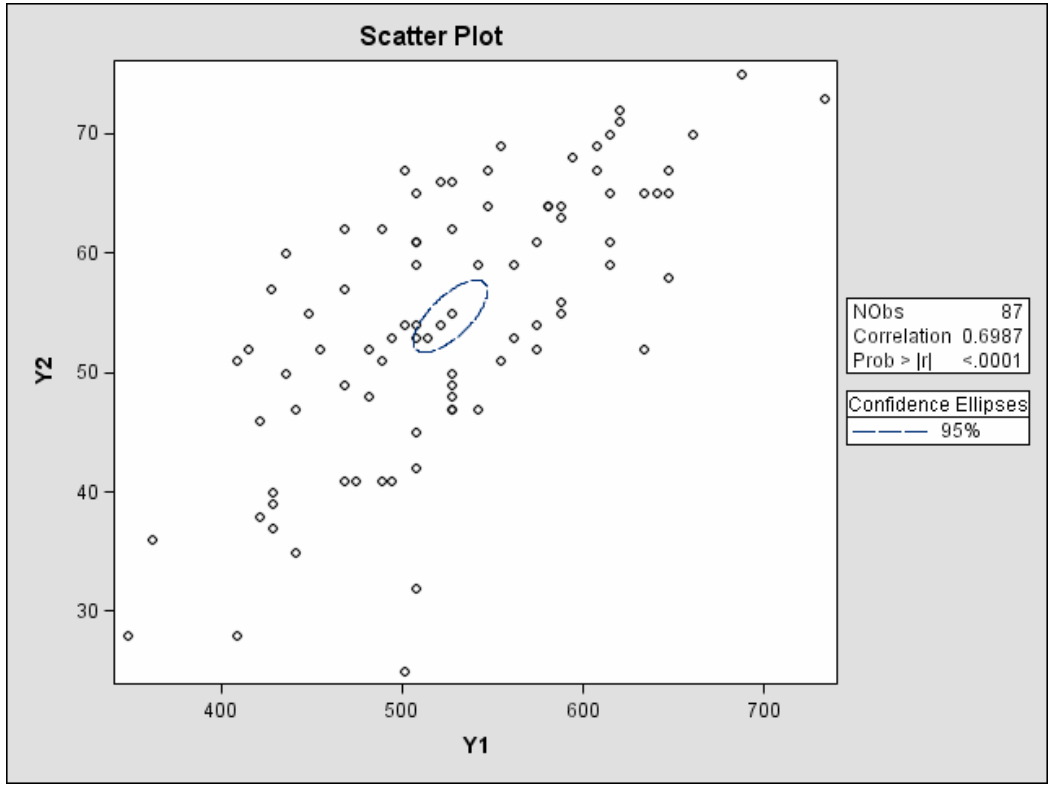

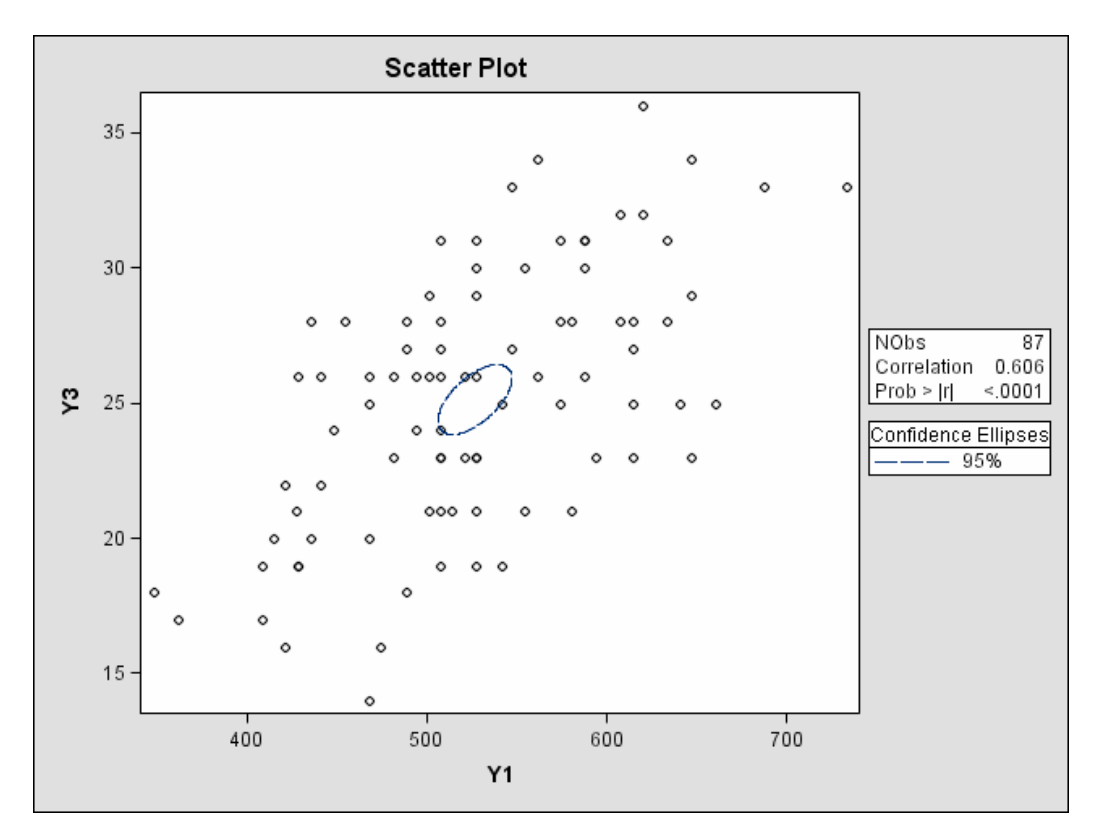

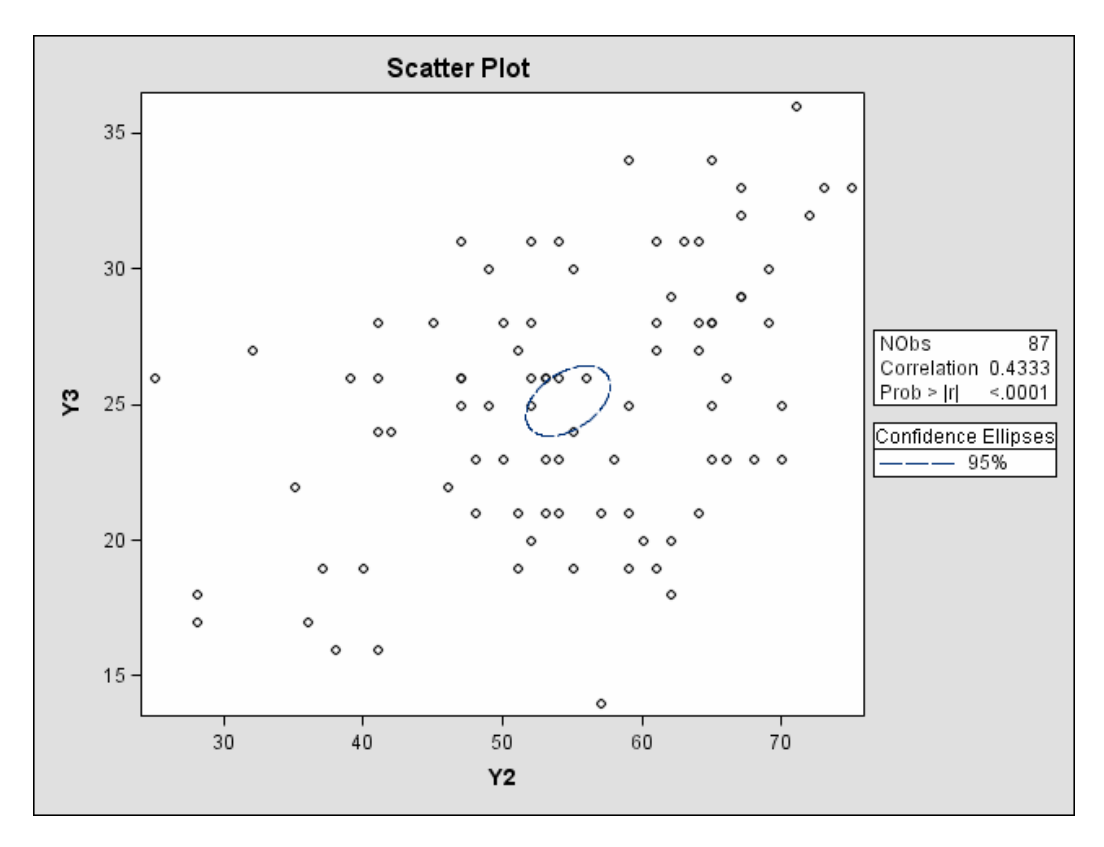

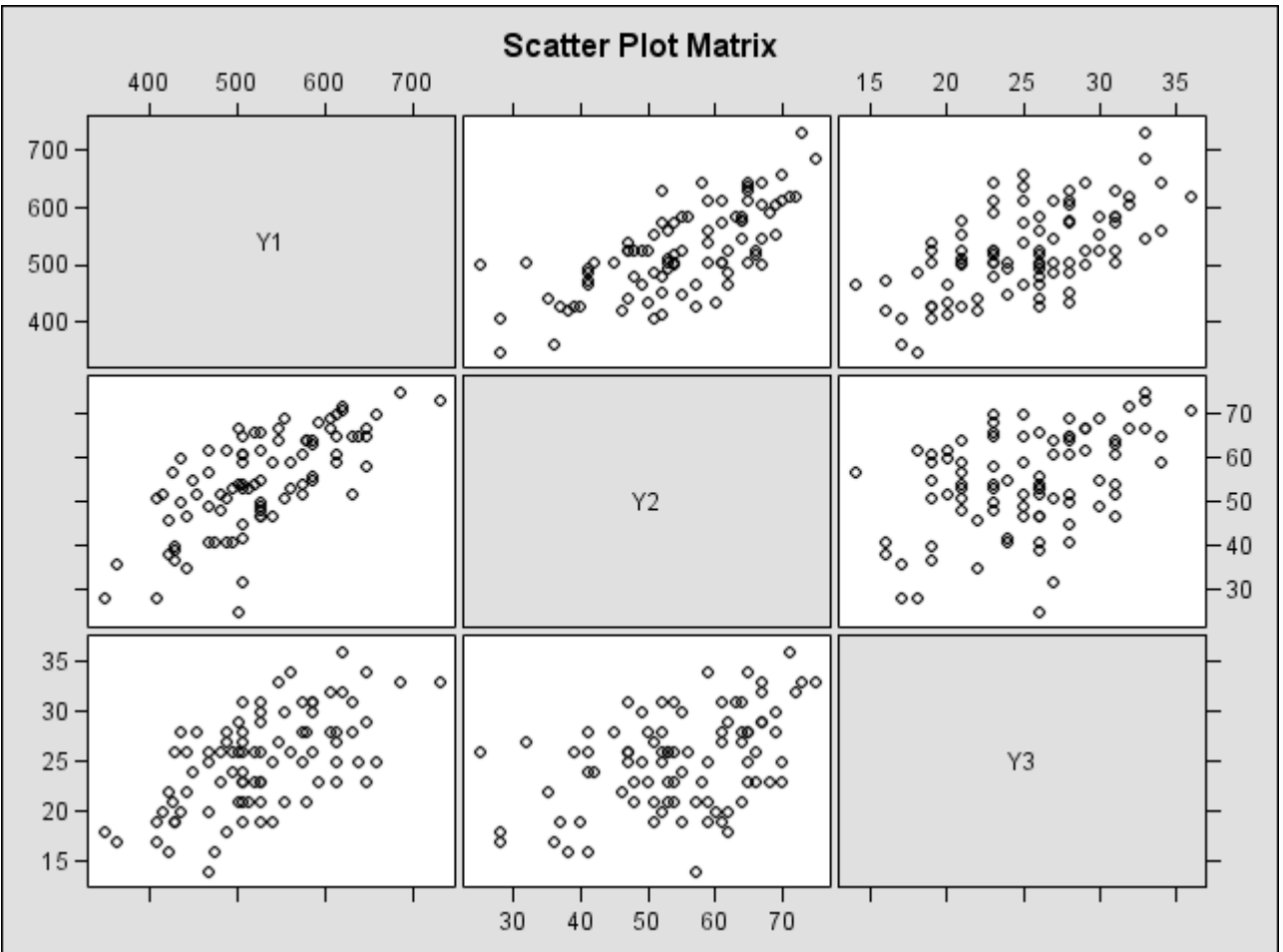

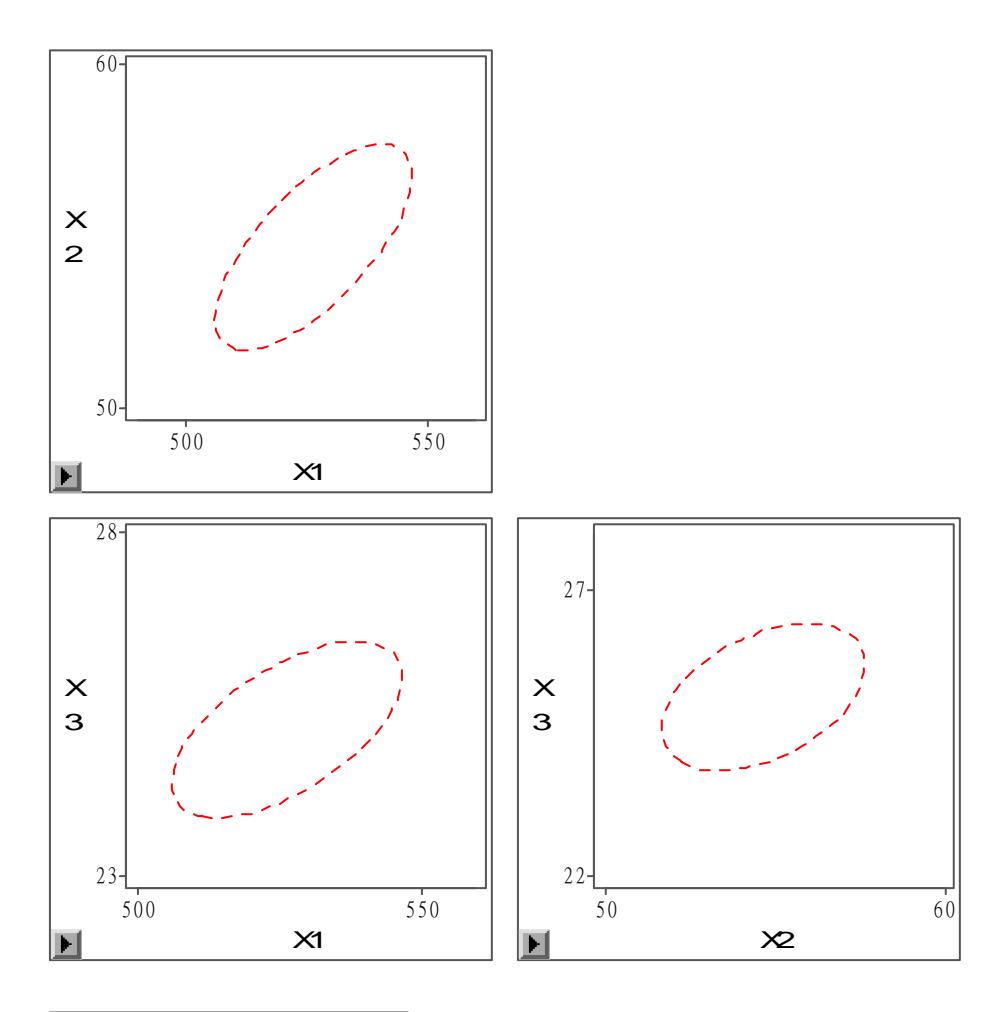

| ▶ Confidence 日 lipses |             |  |  |  |  |  |
|-----------------------|-------------|--|--|--|--|--|
| Туре                  | Coefficient |  |  |  |  |  |
| Mean                  | 0. 9500 🗐 💴 |  |  |  |  |  |

| ▶ Univariate Statistics |    |          |          |          |           |  |
|-------------------------|----|----------|----------|----------|-----------|--|
| Variable                | Ν  | Mean     | Std Dev  | Minimum  | Maxinnum  |  |
| X1                      | 87 | 526.5862 | 76. 2106 | 348.0000 | 733. 0000 |  |
| X2                      | 87 | 54. 6897 | 11. 2274 | 25.0000  | 75. 0000  |  |
| X3                      | 87 | 25. 1264 | 4.8075   | 14. 0000 | 36. 0000  |  |

|                  | Correlation Matrix |         |         |  |  |  |  |
|------------------|--------------------|---------|---------|--|--|--|--|
|                  | X1 X2 X3           |         |         |  |  |  |  |
| X1               | 1.0000             | 0.6987  | 0.6060  |  |  |  |  |
| $\mathbf{x}_{2}$ | 0. 6987            | 1.0000  | 0. 4333 |  |  |  |  |
| X3               | 0. 6060            | 0. 4333 | 1.0000  |  |  |  |  |